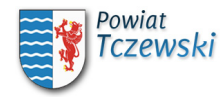

## Instrukcja korzystania z BIP

Strona Biuletynu Informacji Publicznej Starostwa Powiatowego w Tczewie składa się z kilku podstawowych elementów:

- 1. Paska górnego (na samej górze strony) zawierającego odsyłacze do strony w trybie wysokiego kontrastu,
- mapy serwisu, zmiany wielkości czciónek, wydruku wersji tekstowej serwisu oraz kanału RSS.
- Menu górnego (poniżej paska górnego) zawierającego odsyłacze do głównej strony Biuletynu Informacji Publicznej, oraz głównej strony Starostwa Powiatowego w Tczewie.
  Menu nawigacji (poniżej Menu górnego) wskazującego użytkownikowi aktualną pozycję na stronie, ikonki BiP z odsyłaczem do głównej strony BiP Starostwa Powiatowego w Tczewie oraz wyszukiwarki.
- 4. Menu głównego (po lewej stronie witryny) zawierającego odsyłacze do najważniejszych części strony. Menu jest wielopoziomowe. Kolejne poziomy wyświetlają się po najechániu kursorem na odnośnik nadrzędny
- 5. Właściwej treści strony zamieszczonej w środkowej części dokumentu. W tym miejscu będą pokazywać się artykuły wybrane w menu głownym.
- 6. Menu prawego (po prawej stronie witryny). W tym momencie znajdują się tam jedynie dane kontaktowe Starostwa Powiatowego w Tczewie.

Aby skorzystać z zaawansowanej wyszukiwarki BIP w menu głównego wybrać odnośnik wyszukiwarka, następnie wybrać "Wyszukiwanie zaawansowane", w opisanych polach tekstowych wpisać szukane słowa/wyrażenia, wybrać w jakich częściach BiP-u system powinien szukać wpisanych treści i w końcu nacisnać przycisk szukaj.